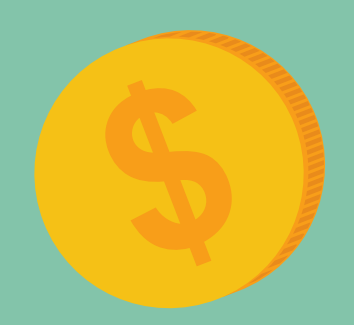

## HOW TO SUBMIT A CHECK REQUEST

Questions? Email Finance!

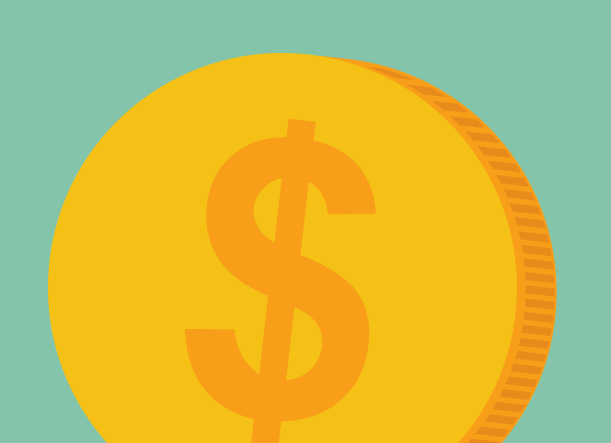

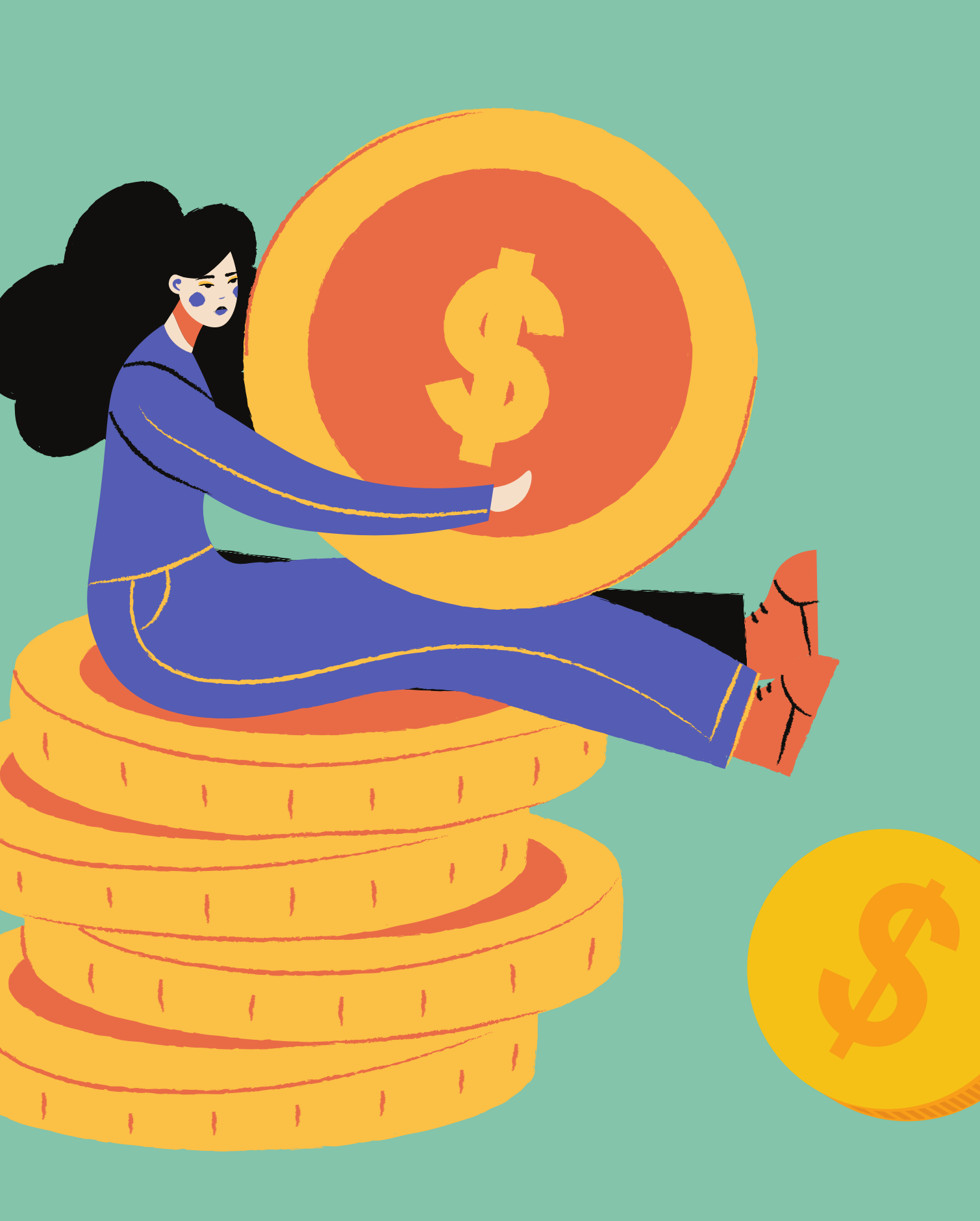

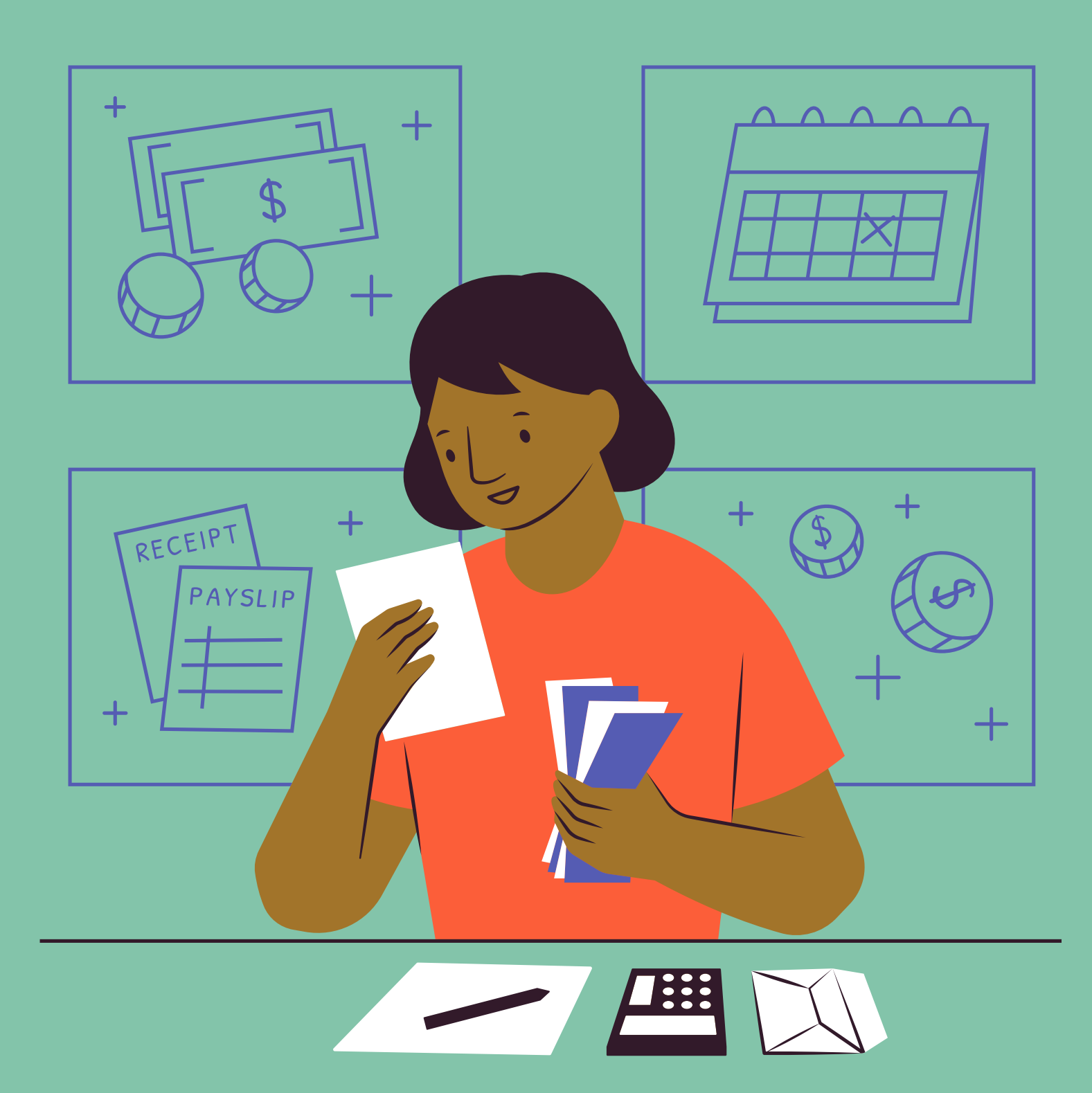

1 2 3

### STARTING A CHECK REQUEST

### Sage Intacct

Purchasing > Applications > Check Request

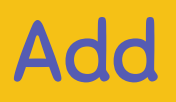

# Section 1

If you need a vendor added to Intacct, complete a <u>Vendor</u> <u>Request Form</u> and have the vendor complete the <u>ACH form</u> and <u>W9</u>. Both will then need to be sent to <u>Finance</u>.

2

3

Confirm Who it will be Paid To

Confirm that the Address is Correct

Select the Vendor

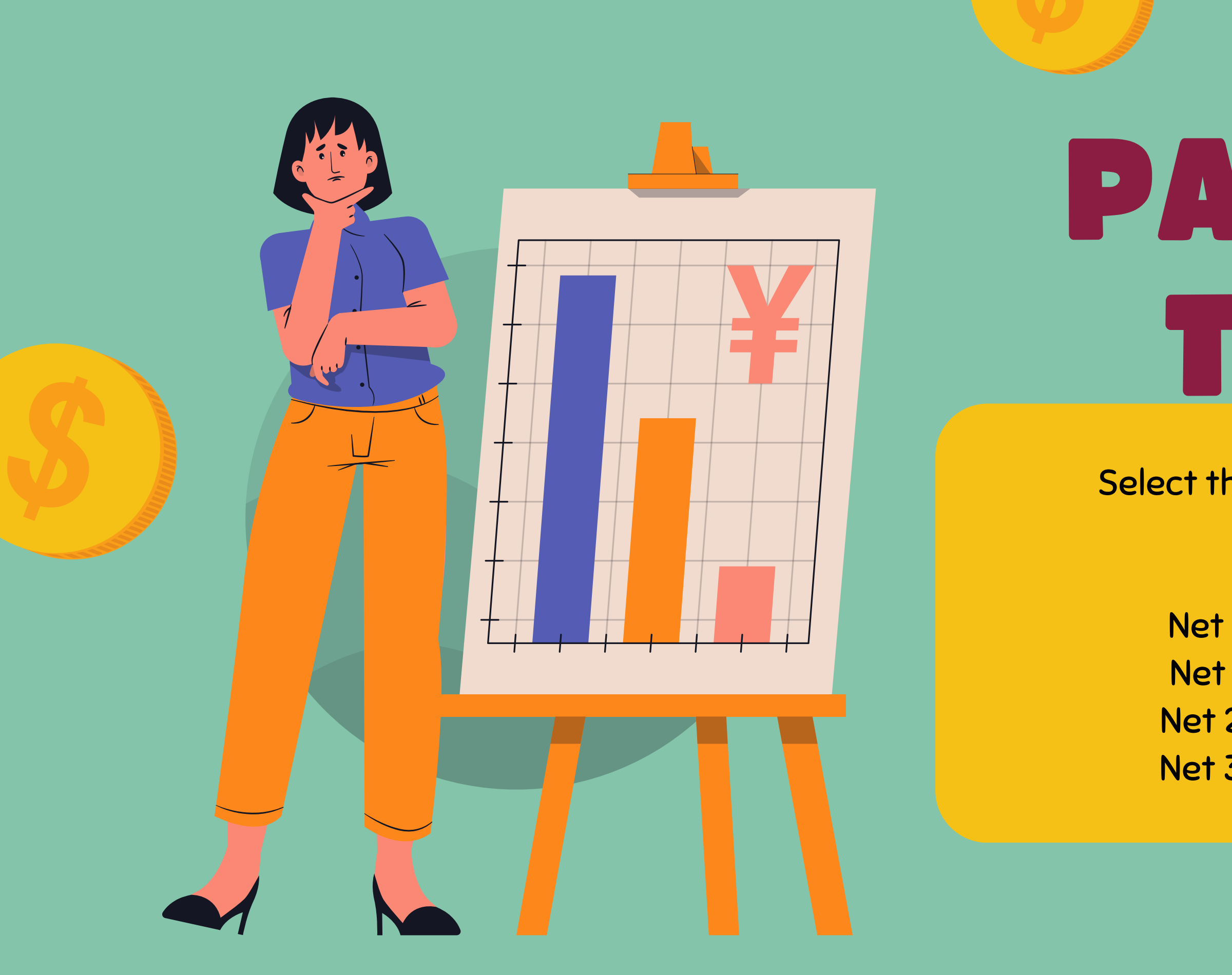

# PAYMENT TERMS

Select the payment terms from the dropdown. Due Upon Receipt Net 10 – Due within 10 Days Net 15 – Due within 15 Days Net 20 – Due within 20 Days Net 30 – Due within 30 Days

## REFERENCE

This field requires either the: – Billing period – Invoice/Receipt/Lease number

In some cases, it will require both.

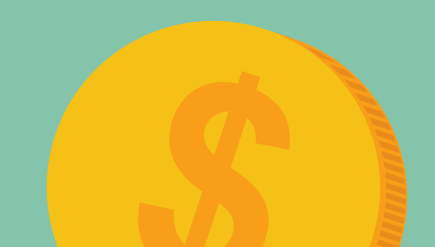

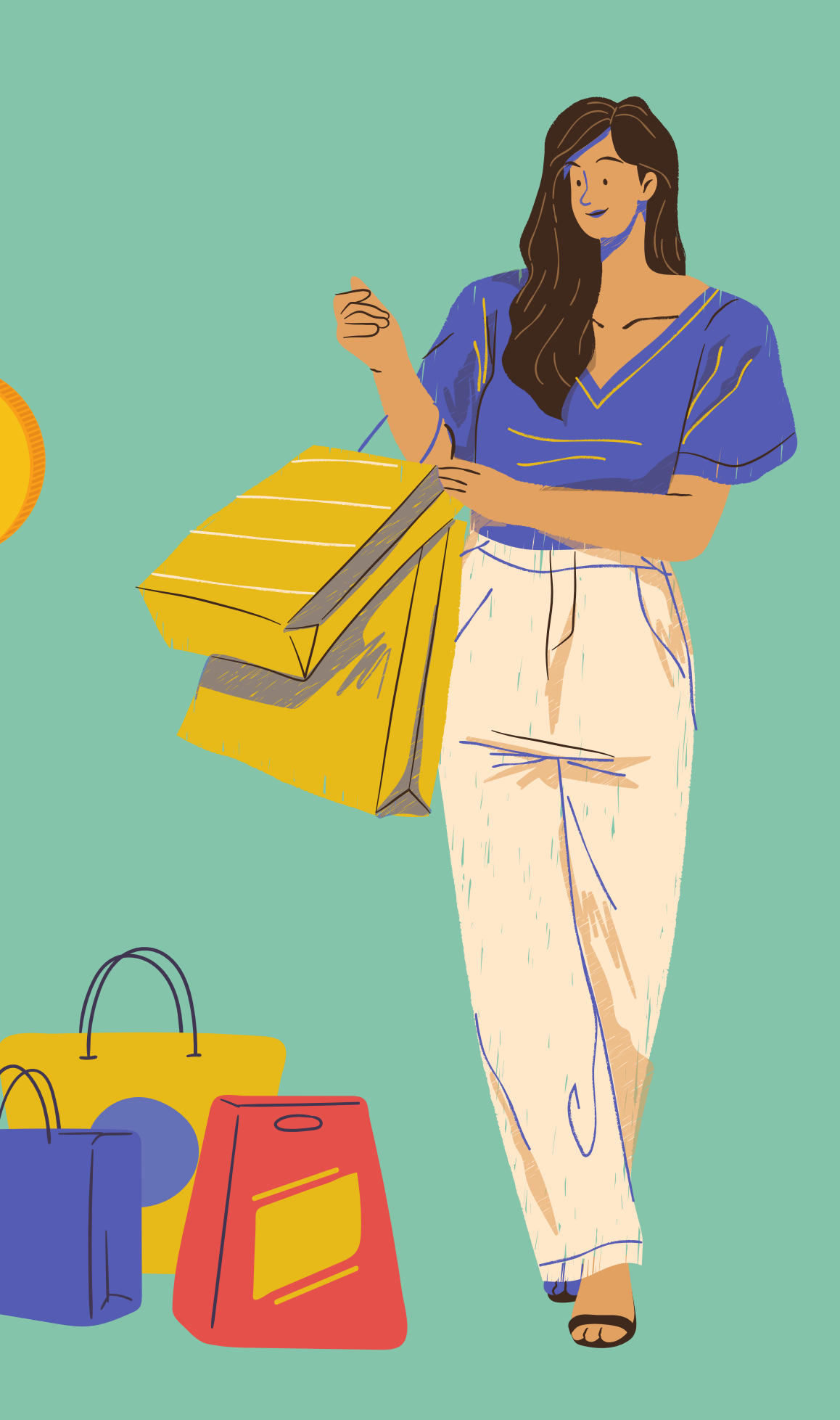

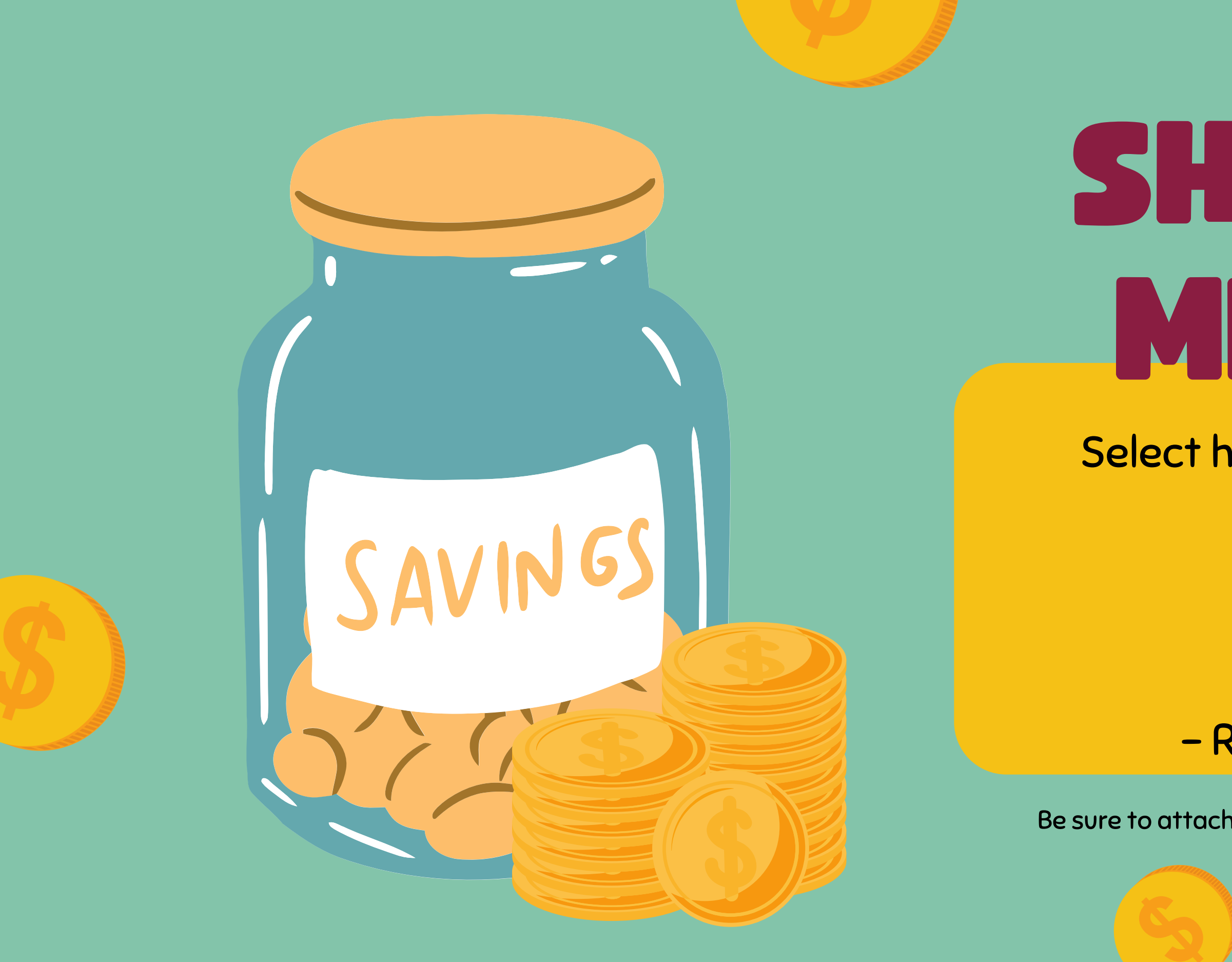

# SHIPPING METHOD

Select how the check should be delivered. – Direct Mail – Front Desk – HR Dept – Return to Program

Be sure to attach all relevant backups for the check request.

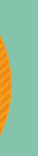

# 

Every check request is required to have at least one backup attached. The attachment(s) need to answer:

- <u>Who:</u>
  - Spent
- What:
- When:

  - Spent
- Where:

Authorized

• Purchased

Authorized

• To Charge

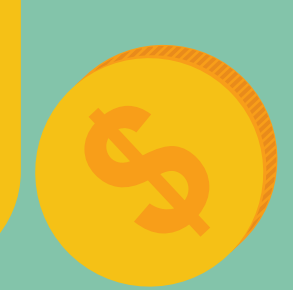

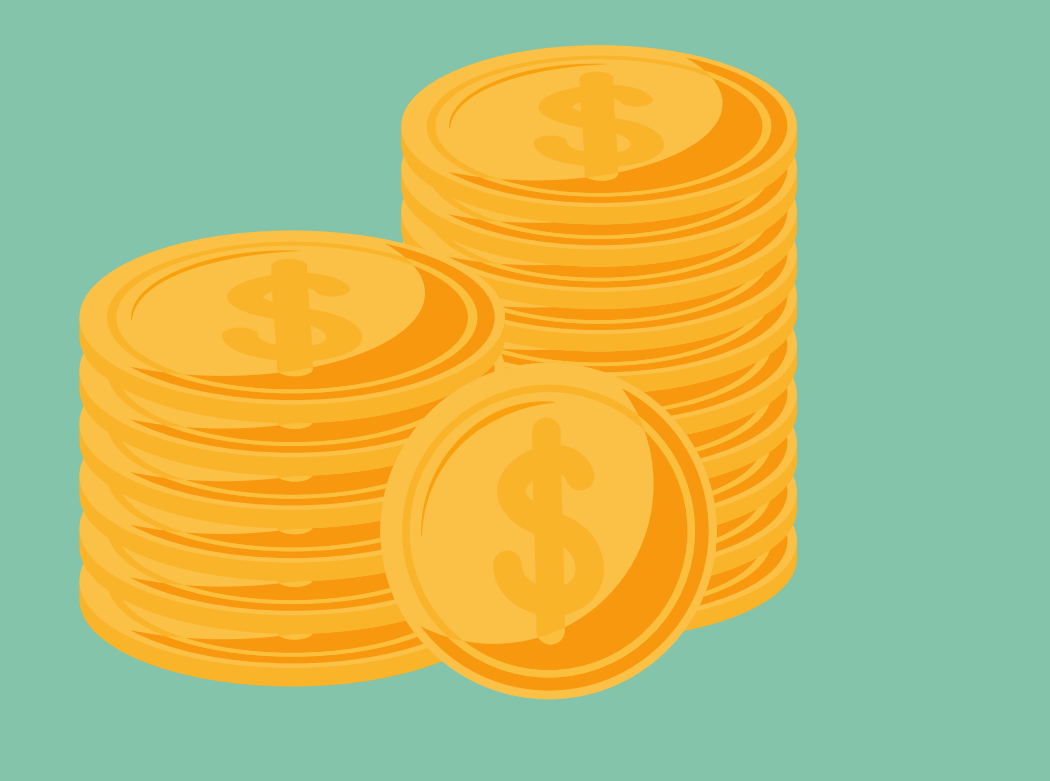

There is not a maximum amount of lines to a check request. All independent items should be assigned it's own line. All fields must be complete for each line.

## Section 2 ENTRIES

### CODING INFO

Include specific information relevant to why this needs to be it's own line.

### **ITEM ID CODES**

#### Speak with your supervisor to know which codes are relevant to your position.

### **MEMO**

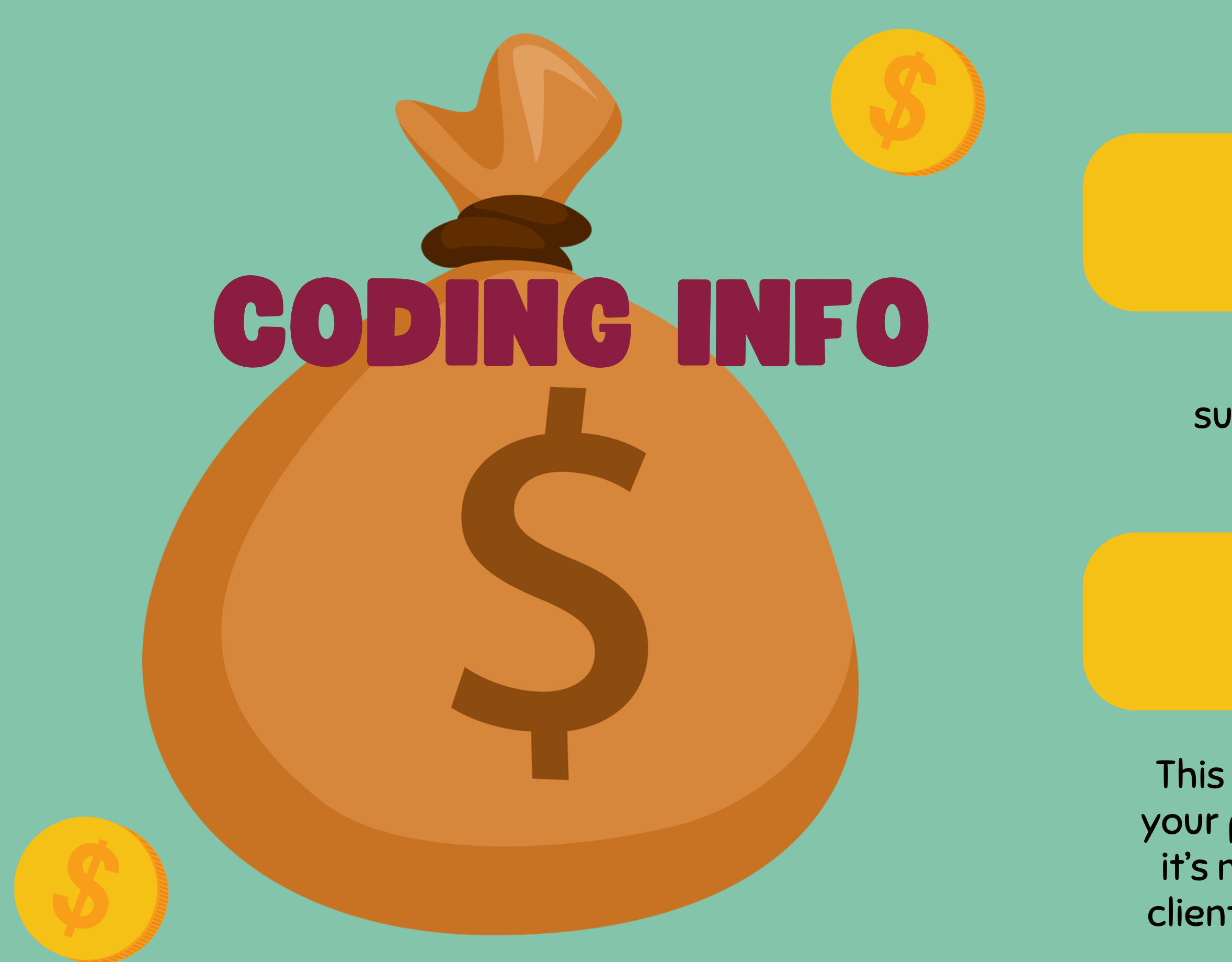

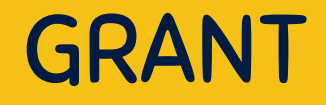

#### Speak with your supervisor to know which grants are active.

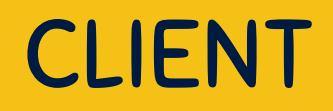

This will change depending on your program or department. If it's not coded to an individual client, it will be: 1000–No Client.

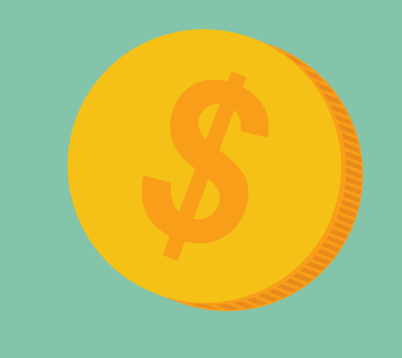

# **CODING INFO**

For almost every person, this will remain: 10–Catholic Social Services. Please ask your supervisor if your position will ever have to use a different one. Programs working with Refugees have multiple location codes.

### PROGRAM

For most staff, this code will be the program that you work in. There is a list on the next slide.

### LOCATION

10 - Administration 11 – Data 12 – Programs 14 - Human Resources 15 – Grants 16 - Finance 17 – Special Projects (AHRR) 18 – Facilities 23 - Debarr 27 - Welcome Center 29 - 3710 E 20th Ave 35 - Clare House **36 – Brother Francis** 37 – Third Avenue Resource & **Navigation Center** 39 - Complex Care

40 - Medicaid & Behavioral Health 43 – Family Disability Services 50 - Development 51 – Communications 56 – 56th Avenue 60 - Supportive Services for **Veteran Families** 61 – Brown St/Iowa St 65 – St. Francis House 80 - Refugee Assistance 82 – Immigration 83 – Direct Public Assistance 85 - Alaska Office for Refugees 86 – Grow North Farms 90 – Supportive Family Services

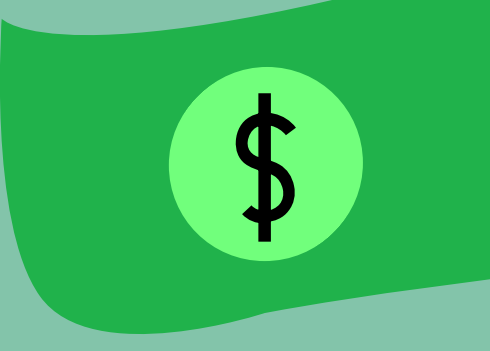

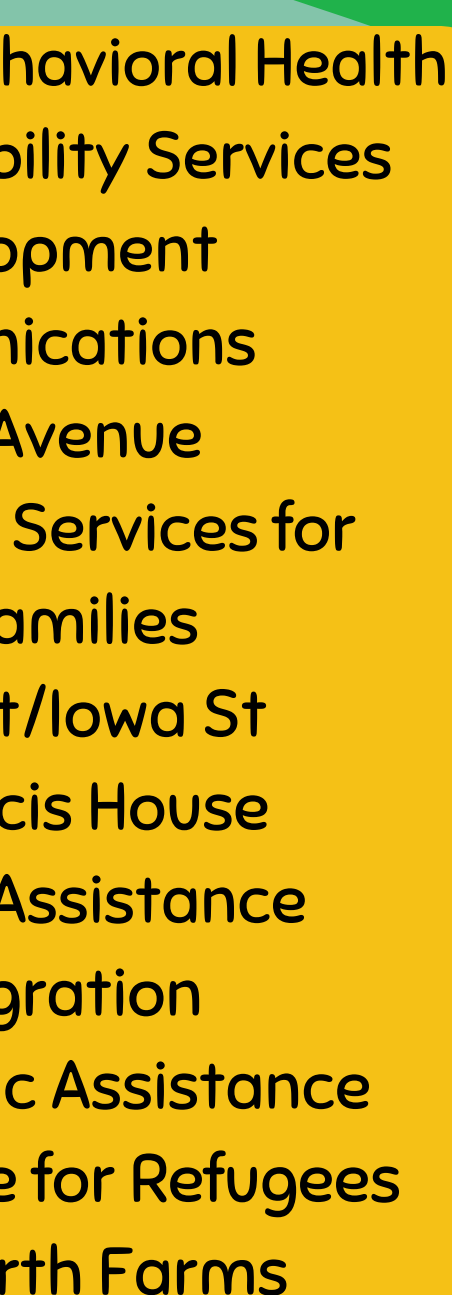

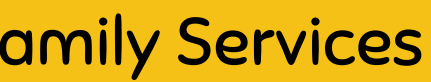

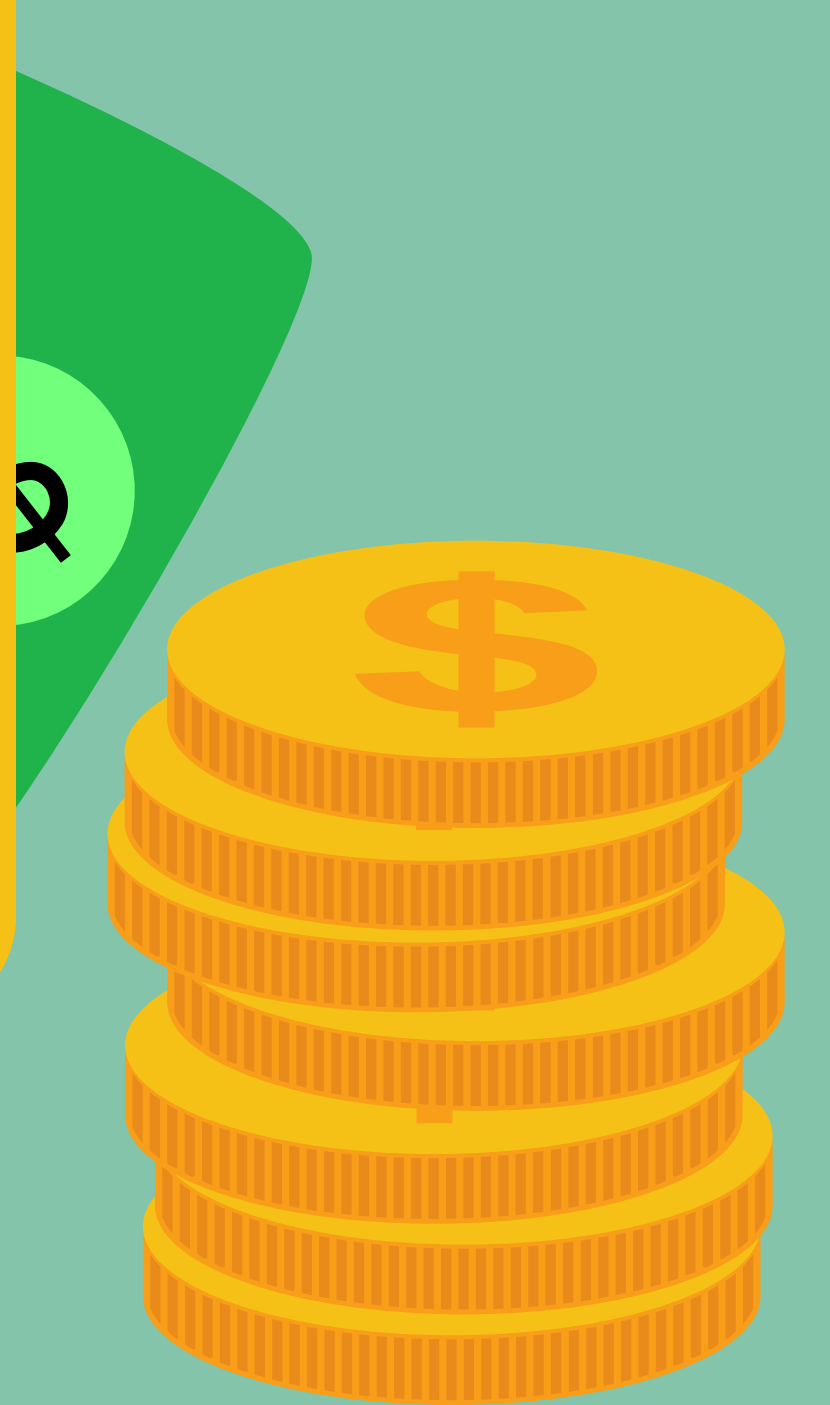

# Finishing Up PRICE & TOTAL

2

If you've submitted a check request and it needs to be deleted, click "edit". Then add "DELETE" to the reference field and draft it.

Each line should total the amount for it's purpose.

The total of the entire check request must match the total on the attachments.

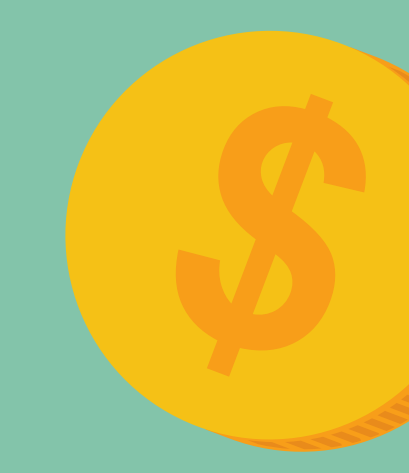

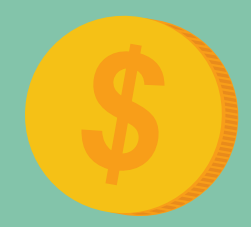

THANK YOU!

QUESTIONS? EMAIL <u>FINANCE</u>! <u>Click here to view the Finance page.</u>

OTHER OVERVIEWS AVAILABLE: How to Review & Approve Check Requests How to Submit a Credit Card Reconciliation How to Review & Approve a Credit Card Reconciliation How to Turn on a Delegate in Intacct How to Complete a Timecard GL Coding for Development & Communications GL Coding for Operations GL Coding for Programs

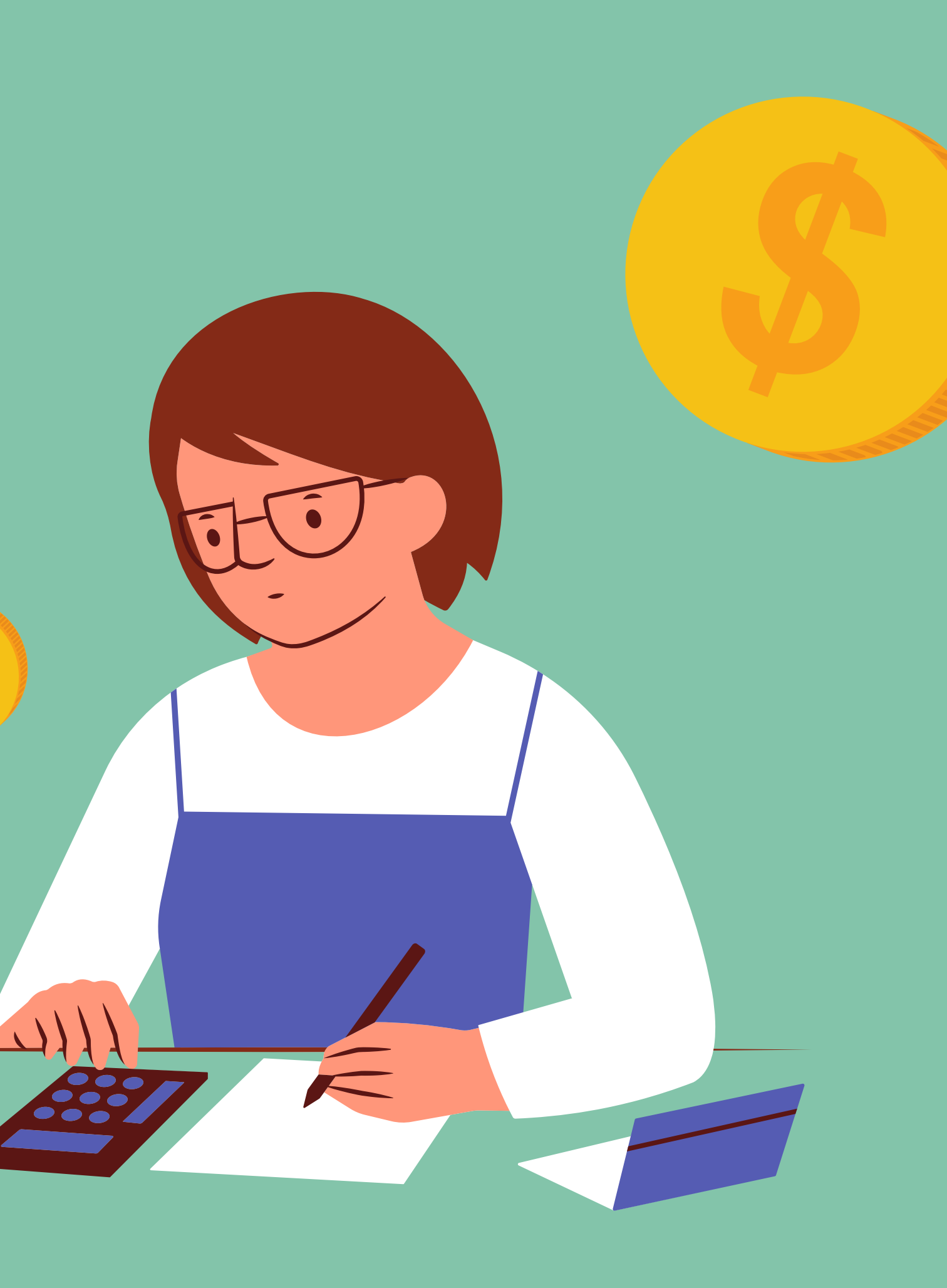